# **Golfshot Plus**

Android Benutzerhandbuch

Version 4.0

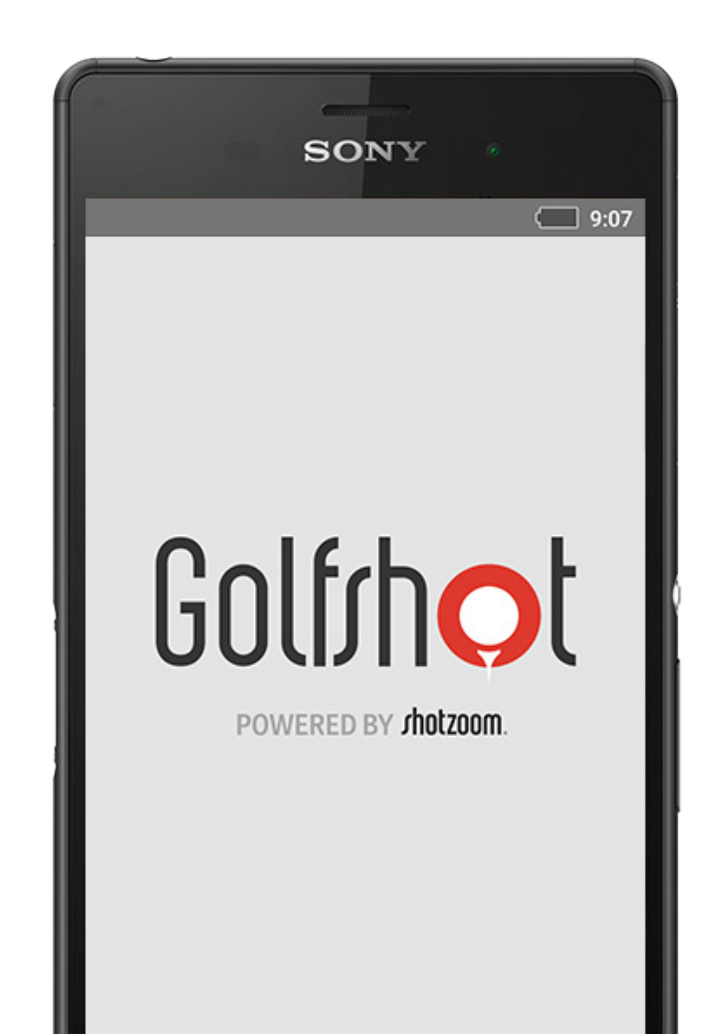

# Inhalte

| Startbildschirm    | 3  |
|--------------------|----|
| Scorekarten        | 6  |
| Statistiken        | 7  |
| GolfNow Tee-Zeiten | 8  |
| Android Wear™      | 9  |
| Tipps & Übungen    | 10 |
| Einstellungen      | 11 |

| Anlage auswählen | 13 |
|------------------|----|
| Runden-Setup     | 14 |
| Loch-Liste       | 15 |
| GPS-Bildschirm   | 16 |
| Zoom             | 17 |
| Vorschau         | 18 |
| Schlag-Tracking  | 19 |
| Runden-Menü      | 20 |
| Lochdetails      | 21 |
| Scoring          | 22 |

| Maximieren der    | 24 |
|-------------------|----|
| Akkulaufzeit      |    |
| Hilfe-Anleitungen | 25 |

# Startbildschirm

#### **Golf spielen**

Tippe auf "Golf spielen", um eine Runde mit Golfshot Plus zu beginnen. Mitglieder werden gefragt, ob sie ein Upgrade auf eine Pro-Mitgliedschaft vornehmen wollen, den 7-tägigen Testzeitraum beginnen oder fortsetzen möchten oder mit ihren lebenslangen Plus-Funktionen fortfahren wollen. Mitten in einer Runde ändert sich dieser Knopf in "Runde fortsetzen". Du musst eine aktuelle Runde erst beenden, um eine neue Runde beginnen zu können.

#### **GolfNow Tee-Zeiten**

Suche, buche und spare bis zu 80% auf GolfNow Tee-Zeiten bei Deinen Lieblingsgolfplätzen.

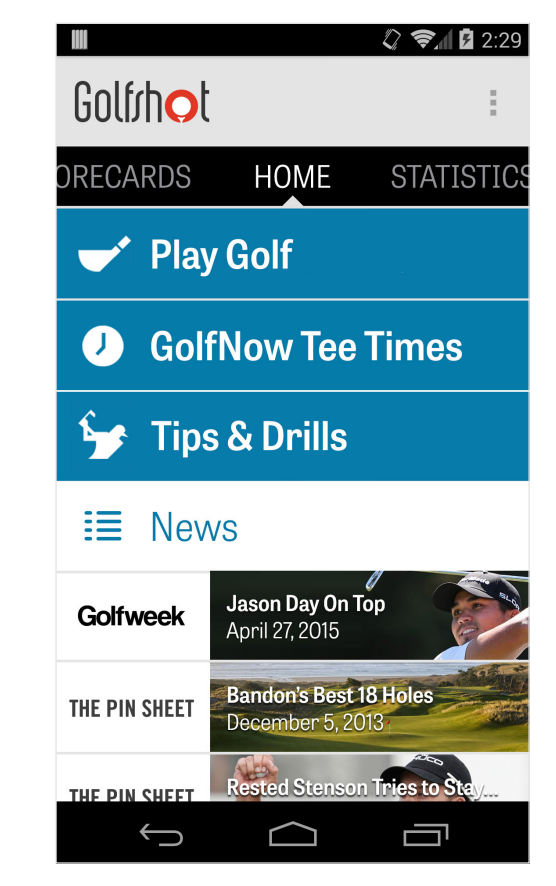

# Startbildschirm

#### Tipps & Übungen

Direkter Zugriff auf die Tipps & Übungen Analysen und Videoanleitungen in Golfshot.

#### **News-Feed**

Der News-Feed ist gefüllt mit den neuesten Inhalten und Angeboten rund um die Golfindustrie.

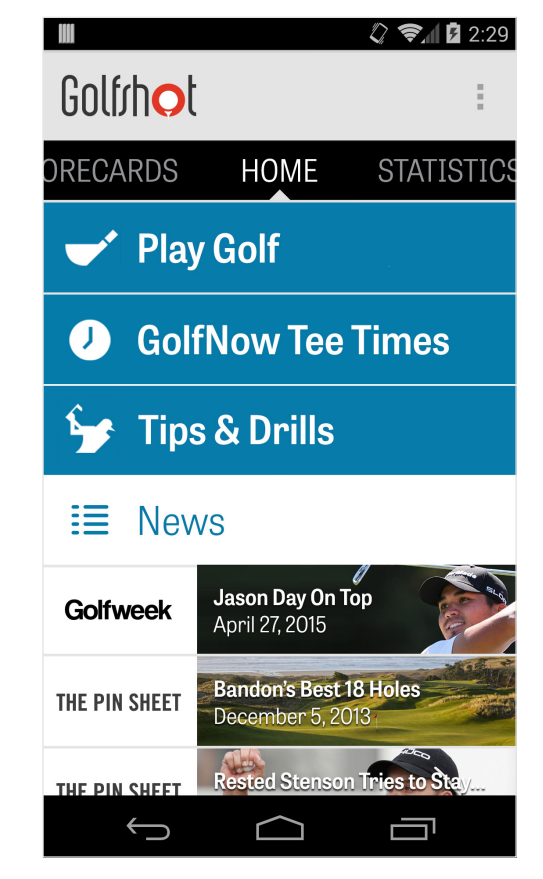

# Startbildschirm

#### Statistiken

Wische nach rechts um die gesamten Statistiken Deiner gespielten Runden zu sehen, inklusive Fairway und GIR-Rate.

#### Scorekarten

Wische nach links um eine Übersicht der Scorekarten all Deiner Runden und Bearbeitungsmöglichkeiten zu erhalten.

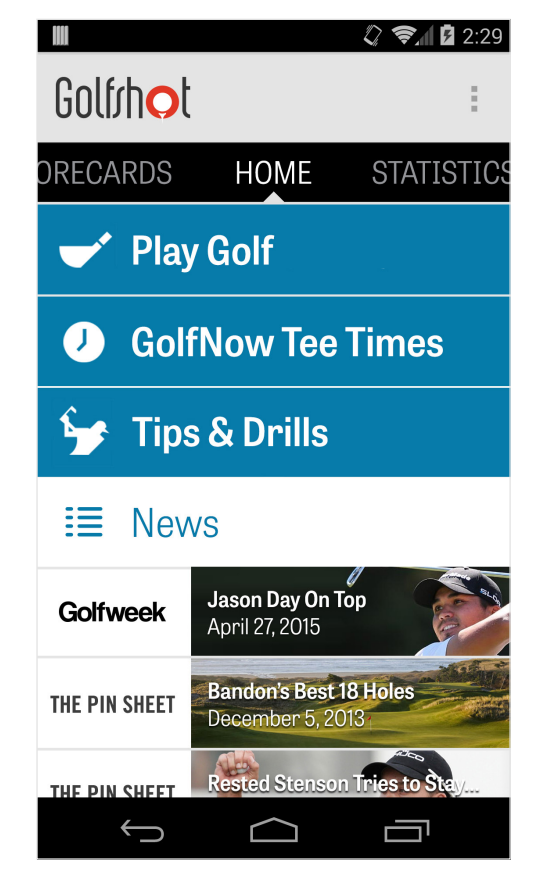

### Scorekarten

Zeigt alle Deine mit Golfshot Plus gespielten runden an. Zeigt die Runde und den Netto-Score, GIR und Fairway-Prozentsatz sowie Putting-Durchschnitte. Mit der Suchfunktion kannst Du auf einem bestimmten Platz gespielte Runden finden. Tippe eine Runde an, um weitere Optionen, wie das Betrachten der Scorekarte, getrackter Schläge und die Bearbeitung von Scores, aufzurufen.

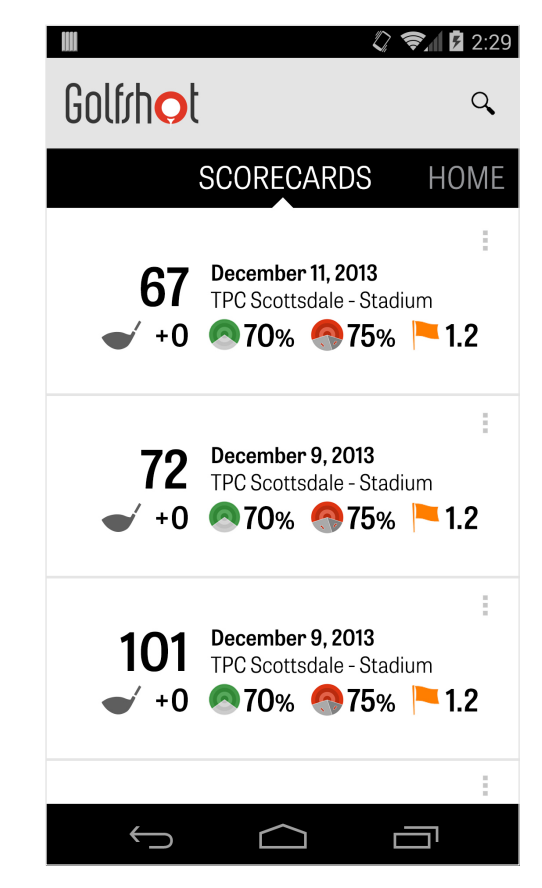

# Statistiken

Analysiere Deine Statistiken zu Fairways, Greens in Regulation, Putts, Pars, Scoring und Schlägern. Tippe auf eine Kategorie um mehr Details zu den von Dir gespielten Runden zu sehen.

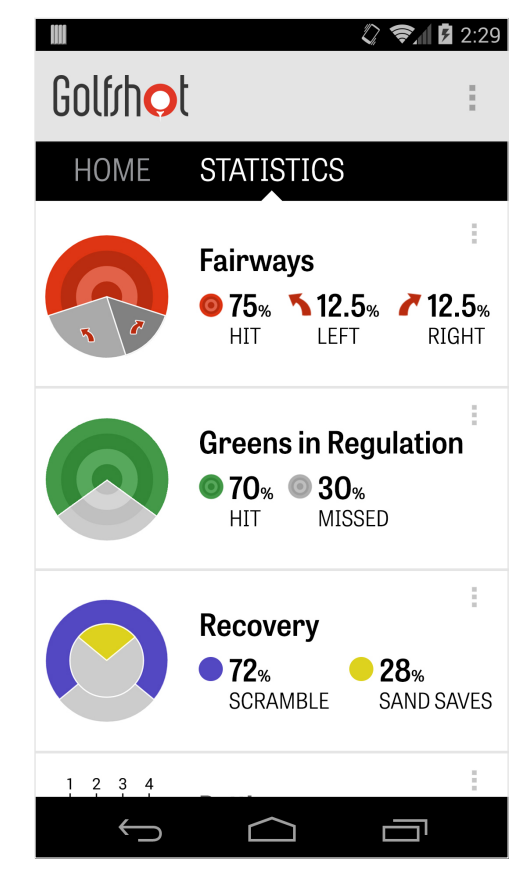

# **GolfNow Tee-Zeiten**

Du kannst innerhalb der App GolfNow Tee-Zeiten mit exklusiven Rabatten für Golfshot Mitglieder suchen und buchen. Suche einfach nach Tee-Zeiten in Deiner Gegend oder bei bestimmten Golfplätzen und lege Favoriten fest um schnell buchen und Freunde zum Spielen einzuladen zu können.

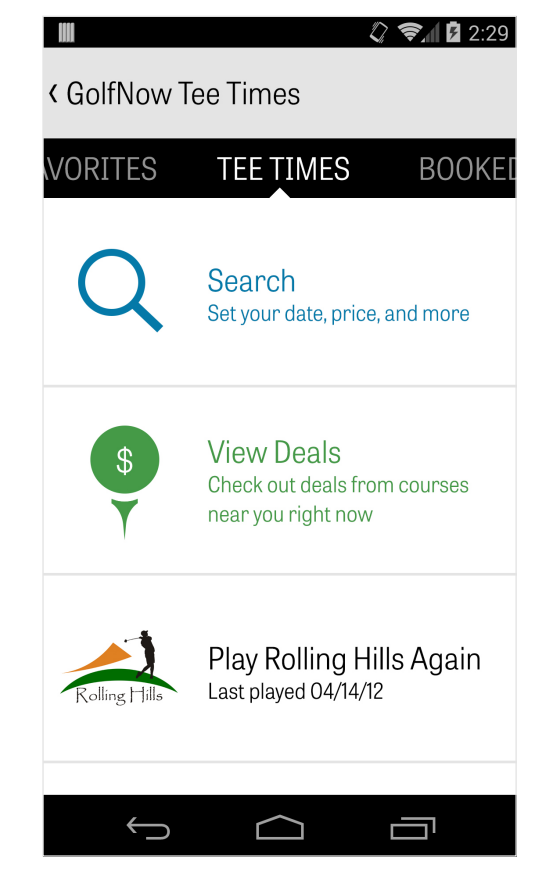

#### Golfshot Plus

### Android Wear™

Lade Dir die Android Wear<sup>™</sup> App auf den Smartphone über Google Play herunter, folge den Anweisungen zur Ersteinrichtung und verbinde Dein tragbares Gerät über Bluetooth. Öffner die Golfshot Plus App auf Deinem Smartphone und starte eine neue Runde, um sicherzustellen, dass Dein tragbares Gerät die Verbindung erkennt. Golfshot Plus Mitglieder sehen das Par, das Handicap und die Länge eines Lochs sowie die Echtzeit-Entfernungen zum Grün. Pro-Mitglieder sehen außerdem Echtzeit-Entfernungen zu allen Zielen, Hingernissen und Grüns, GPS-Luftbilder, Score-Eingaben und getrckte Schläge.

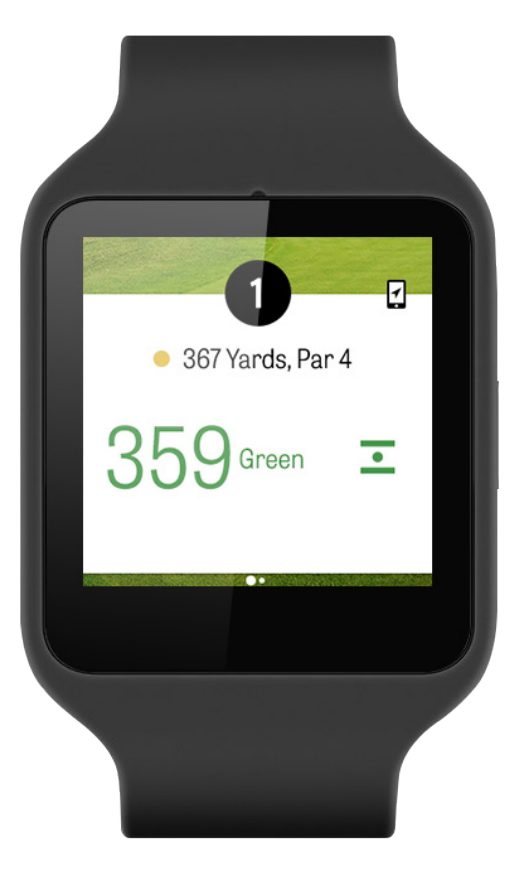

# Tipps & Übungen

Tipps & Übungen ist ein In-App Kauf, der Dir Zugriff auf über 175 Lehrvideos von Profi-Golflehrern sowie Verbesserungsempfehlungen auf Grundlage Deiner in Golfshot Plus erfassten Benutzerstatistiken gibt.

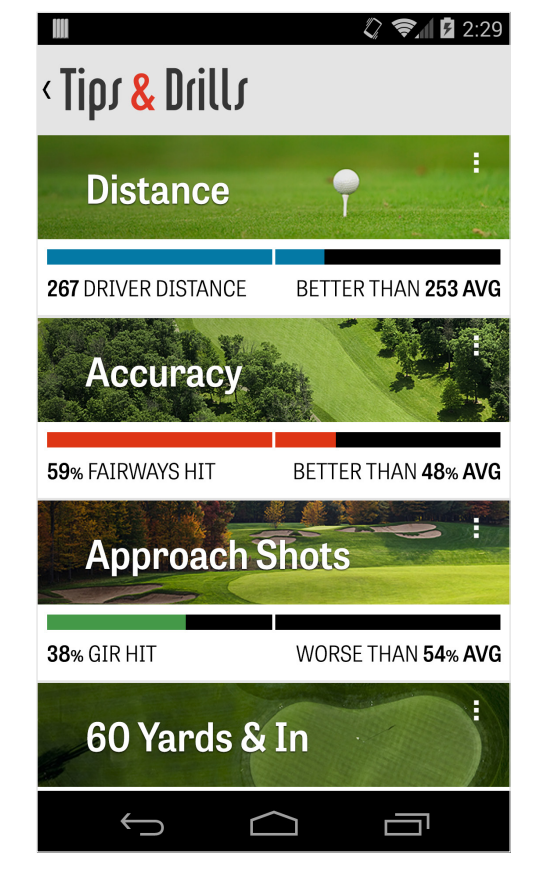

# Einstellungen

#### Über uns & Hilfe

Lese das Benutzerhandbuch, bewerte Golfshot und kontaktiere unser Team direkt in der App.

#### Konto

Zeigt änderbare Informationen Deines Kontos an, wie E-Mail, Name, Handicap und so weiter.

#### Allgemeines

Beinhaltet Einstellungen, die Deine Platzerfahrung beeinflussen, wie benutzerspezifische Lay-Ups, Statistik-Aufzeichnung und Aggressiver Caddie, welcher Dich mit Deinen Schlägern auf längere Entfernungen spielen und Ecken bei Doglegs schneiden lässt.

| Σ             | 8 🖏 🖪 🛜 📶 50% 2:04 |
|---------------|--------------------|
| < Settings    |                    |
| About & Suppo | ort                |
| Account (Nath | an)                |
| General       |                    |
| Battery Life  |                    |
| Equipment     |                    |
| Courses       |                    |
|               |                    |
|               |                    |
|               |                    |

# Einstellungen

#### Akkulaufzeit

Ermöglicht es Dir den Akkuverbrauch Deines Mobiltelefons während des Verwendens der App durch das Anpassen der GPS-Aktualisierungsrate und der Verzögerung für den GPS Ruhemodus zu kontollieren.

#### Ausrüstung

Hinzufügen und Vewalten Deiner aktiven und ausrangierten Schläger und sonstigen Ausrüstung.

#### Golfplätze

Downloade Golfplätze auf Golfshot nach Land, Bundestaat oder Provinz.

| <ul> <li>☑ ⑧ ‰ № ⋒ <sup>™</sup> <sup>™</sup> 2:04</li> <li>✓ Settings</li> </ul> |
|----------------------------------------------------------------------------------|
| About & Support                                                                  |
| Account (Nathan)                                                                 |
| General                                                                          |
| Battery Life                                                                     |
| Equipment                                                                        |
| Courses                                                                          |
|                                                                                  |
| ★ 1                                                                              |

### Anlage auswählen

Nachdem Du auf dem Startbildschirm auf "Golf spielen" getippt hast, geht es weiter mit Anlage auswählen. Wähle Anlagen in der Nähe Deines Standorts, wische nach links für kürzlich bespielte Anlagen oder nach rechts um neue zu durchsuchen und zu downloaden. Tippe zum Suchen aller nahegelegenen Anlagen auf das Lupen-Symbol in der rechten oberen Ecke und zum Neuladen auf das Aktualisieren-Symbol.

|                                              | () <b>?</b> . | <b>\$</b> 2:29       |
|----------------------------------------------|---------------|----------------------|
| < Select a Facility                          | Q,            | C                    |
| RECENT NEARBY                                | BRO           | WSE                  |
| 522 Golf Course                              |               | 0.4 mi               |
| Rolling Hills Golf Cours                     | Se            | 1.1 mi               |
| ASU Karsten Golf Cou<br>Tempe                | rse           | 1.5 mi               |
| Papago Municipal Gol <sup>.</sup><br>Phoenix | f Cours       | 6 <b>C</b><br>1.8 mi |
| AllGolf at Rio Salado                        |               | 2.0 mi               |
| Shalimar Golf Course<br><sub>Tempe</sub>     |               | 2.2 mi               |
| Arizona Bilmore Golf (                       | Course        |                      |
|                                              |               |                      |

### Runden-Setup

Nach der Auswahl der Anlage, wähle Deinen Golfplatz und Deine Tee-Box, füge bis zu 3 zusätzliche Golfer hinzu und bearbeite Scoring-Optionen wie Score-Art, Spiel-Scoring und Handicaps. Wenn Du die Einstellungen vorgenommen hast, tippe auf "Runde starten" um zu beginnen.

|           |                     | 🕼 📚 🖞 2:29 |  |  |
|-----------|---------------------|------------|--|--|
| < Rolling | Hills Golf Course   |            |  |  |
|           | Tommy Visic         |            |  |  |
|           | Chad Burggrat       | F          |  |  |
| +         | Add Golfer          |            |  |  |
| Scoring   | Scoring             |            |  |  |
| Hand      | Handicap Scoring    |            |  |  |
| Matcl     | Match Game          |            |  |  |
| Strok     | Stroke Play Scoring |            |  |  |
|           | Start Round         |            |  |  |
| <         |                     |            |  |  |

### Loch-Liste

Scrolle nach unten um alle Löcher und deren Yardzahl und Par-Information zu sehen. Du kannst jedes beliebige Loch wählen um zu starten. Solltest Du diese Löcher bereits gespielt haben, werden andere Informationen angezeigt wie der durchschnittliche Score, die Fairway-Trefferquote, GIR-Rate und die durchschnittliche Anzahl an Putts. Um zur Loch-Liste zurückzukehren, drücke einfach auf den Zurück-Knopf Deines Mobiltelefons oder tippe auf die Lochnummer in der linken oberen Ecke des GPS-Bildschirms.

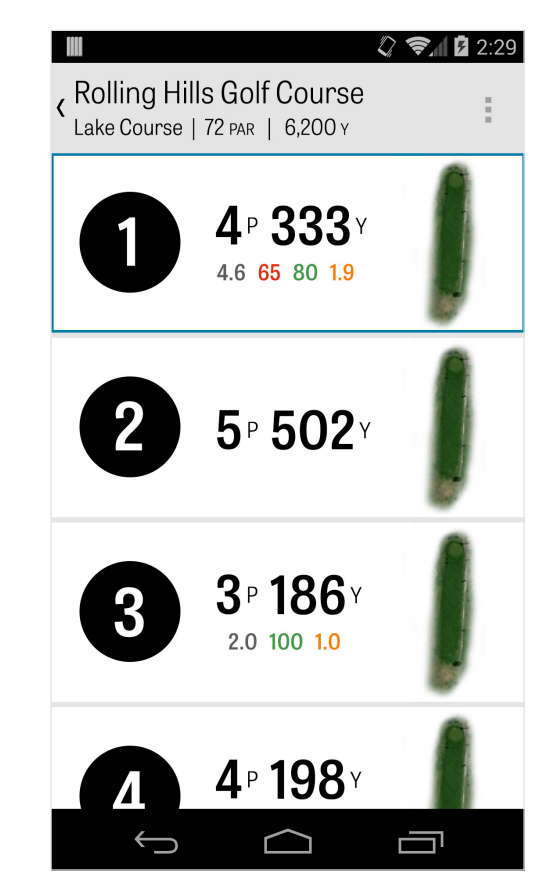

### **GPS-Bildschirm**

Die GPS-Entfernungen und Luftbilder werden standardmäßig auf demselben Bildschirm angezeigt. Tippe auf eine Entfernung oder auf ein Hindernis in der linken Spalte und das Ziel bewegt sich an diesen Ort. Oben rechts kannst Du Dir den ganzen GPS-Bildschirm anzeigen lassen oder die Listenansicht auswählen, wodurch die Luftbilder verschwinden und nur die Entfernungen angezeigt werden. Wenn Du das Ziel antippst, gedrückt hältst und in einen neuen Bereich scrollst, dann ändert sich die Entfernungen oben links für dieses Yardage. Swipe nach links, um zur Lochliste zurückzukehren. Swipe nach rechts, um zum nächsten Loch zu gehen.

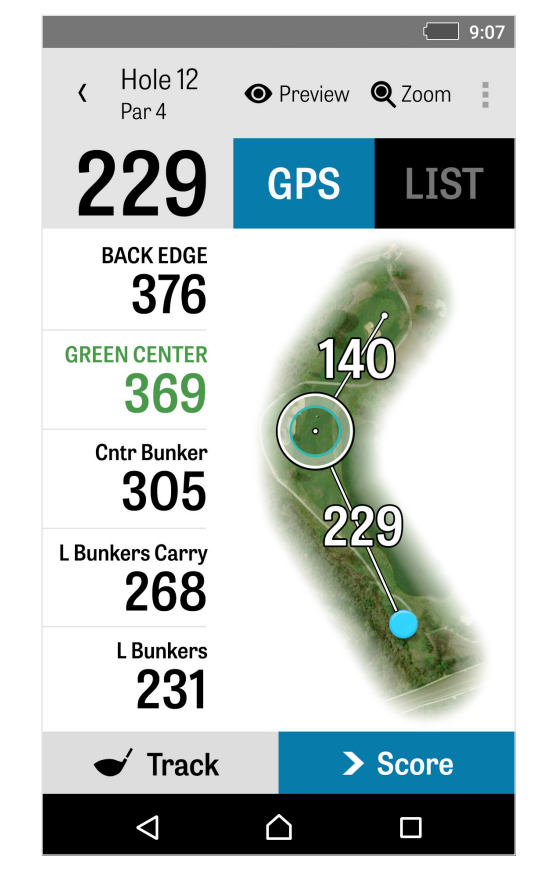

### Zoom

Tippe auf das "Zoom" Symbol in der oberen Leiste oder tippe doppelt auf das Luftbild, um die Ansicht zu vergrößern. Das Ziel bleibt zentriert, während Du am Loch nach oben oder unten scrollst. Layup-Entfernungen für Golfschläger werden als kreisförmige Linien, ausgehend von der Mitte des Grüns, angezeigt. Tippe nochmal auf "Zoom" oder doppelt, um zur ursprünglichen GPS-Ansicht zurückzukehren.

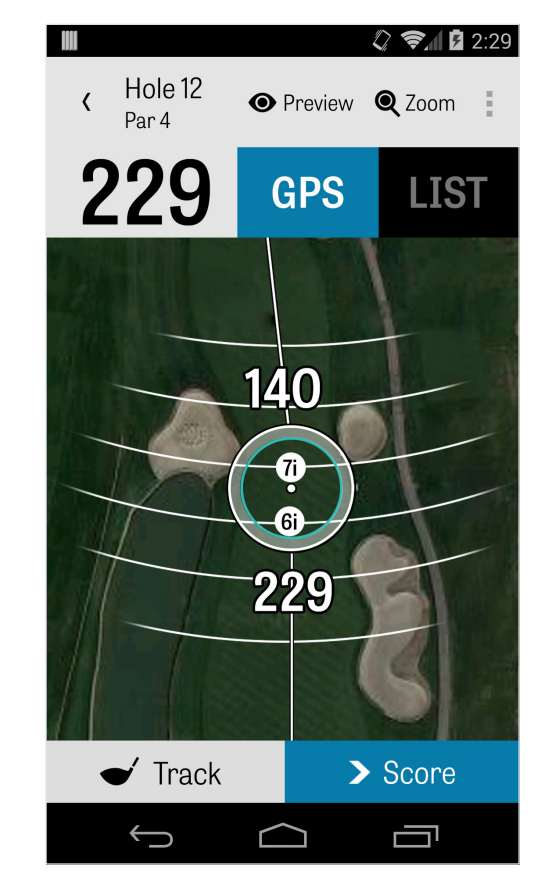

### Vorschau

Um eine 3D Überflug-Vorschau für Dein Loch aufzurufen, tippe auf das "Vorschau" Symbol in der oberen Aktionsleiste. Du kannst Dich mit der Wischbewegung am Loch zurück und vorwärts bewegen. Tippe auf die Registerkarte Golfer, um eine Vorschau von Deiner aktuellen Position aus zu sehen. Tippe auf den Zurück-Knopf, um zum GPS-Bildschirm zurückzukehren.

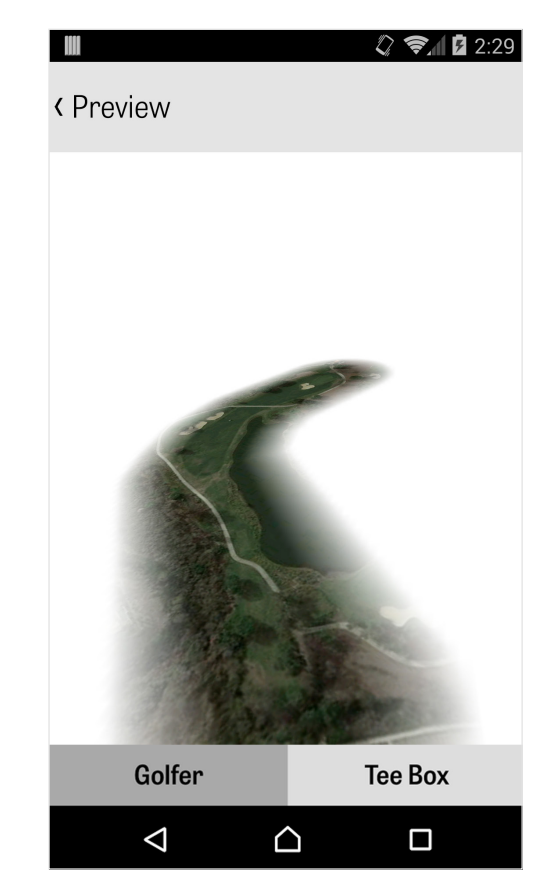

# Schlag-Tracking

Tippe auf das Track-Symbol in der rechten unteren Ecke um das Tracking Deines Schlags zu starten. Es erscheint ein Dialog und Du wirst aufgefordert, zu Deinem Ball zu gehen, wobei die Entfernung auf der rechten Seite Deine aktuelle Yardzahl anzeigt. Während Du auf dem Weg zu Deinem Ball bist, steigt diese Entfernung. Wenn Du bei Deinem Ball angekommen bist, dann tippe auf "Ich bin bei meinem Ball" und Du kommst zum Track-Bildschirm. Gib Deine Entfernung und den verwendeten Schläger an und ob Du Dein Ziel getroffen oder verfehlt hast, weil Du zu weit nach links / rechts / zu weit / zu kurz abgeschlagen hast. Tippe dann auf "Speichern" und Dein Schlag ist abgespeichert. Du kannst alle Deine getrackten Schläge bei den Lochdetails im Runden-Menü sehen (siehe Lochdetails).

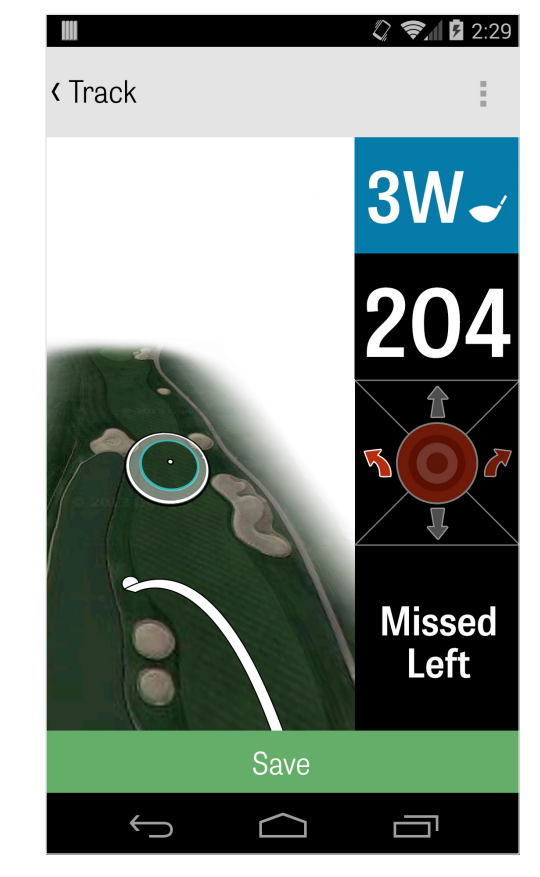

### Runden-Menü

Das Runden-Menü kann abhängig vom Typ Deines Andriod Telefons durch Tippen auf den Menüknopf oder das Dropdown-Symbol im rechten oberen Bereich der Aktionsliste geöffnet werden. Hier kannst Du schnell zu anderen Löchern gehen, Lochdetails und Scorekarte ansehen, Fotos aufnehmen, Golfer bearbeiten, die aktuelle GPS-Ansicht ändern oder Deine Runde beenden.

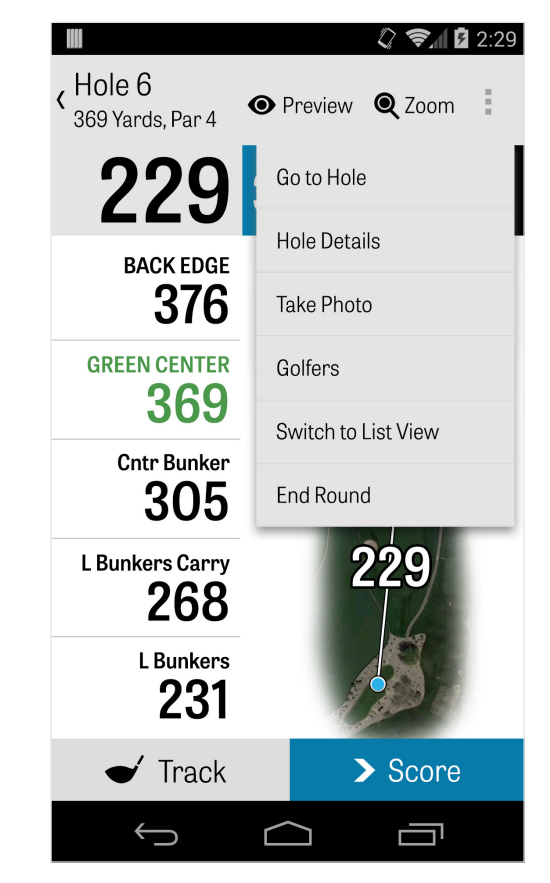

### Lochdetails

Während des Verlaufs Deiner Runde werden Deine statistischen Daten, Scores und Schläge aufgezeichnet. Du kannst auf diese Informationen schnell im Lochdetails-Bildschirm zugreifen, indem Du auf den Menüknopf Deines Telefons tippst oder das Dropdown-Symbol rechts oben in der Aktionsleiste des GPS-Bildschirm drückst und "Lochdetails" auswählst. Hier findest Du Informationen zum aktuellen Loch, Deinen statistischen Fortschritt, getrackte Schläge, Scorekarte, Spielhinweise und Fotos.

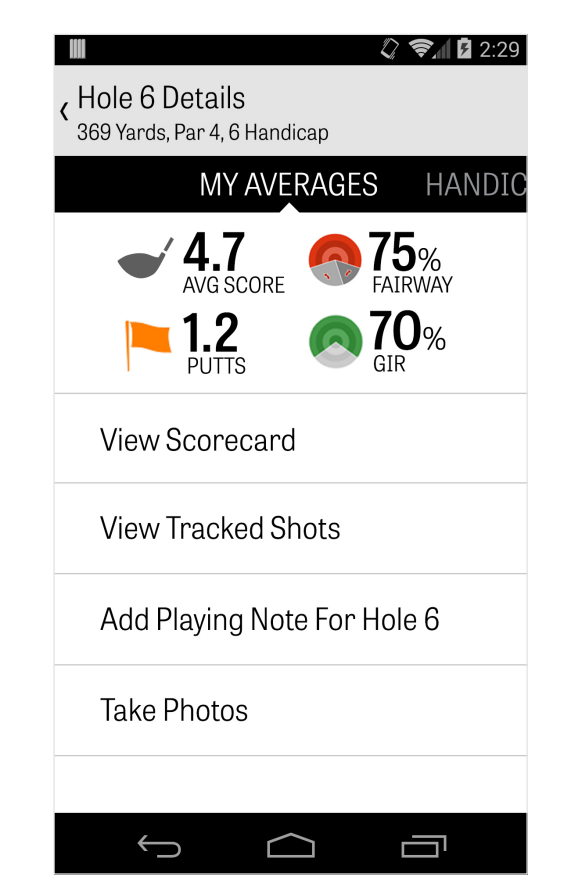

# Scoring

Du erreichst den Scoring-Bildschirm, indem Du den "Score" Knopf im GPS-Bildschirm drückst. Dort kannst Du den Brutto-Score, die gemachten Putts, den Abschlagsschläger, getroffene Fairways, gemachte Sandschläge und Strafschläge für Dich und die sekundären Golfer anpassen. Für die anderen Golfer in Deiner Runde kannst Du standardmäßig nur den Score und die Putts eintragen. Zur Erfassung von deren Statistiken musst Du sicherstellen, dass die Protokollierung von Statistiken und Putts für sekundäre Golfer in den Einstellungen AN ist. Wenn Deine Score-Informationen eingetragen wurden, tippe unten auf den grünen "Speichern" Knopf und Dein Score wird gespeichert. Nach der Eingabe des Scores eines Golfers siehst Du eine Liste aller Golfer, für die Du Scores und Statistiken erfasst. Tippe einen Golfer an,

|            |             | Score          |            |            |
|------------|-------------|----------------|------------|------------|
| 2<br>Eagle | 3<br>Birdie | 4<br>Par       | 5<br>Bogey | 6<br>2 Bog |
| 0          | 1           | Putts<br>2     | 3          | 4          |
|            |             | Tee Clul<br>1W | a<br>SW    | 5V         |
|            | -           | Fairway        | /          |            |

# Scoring

um dessen Score-Informationen im Score-Eingabebildschirm. Die graue Leiste unter dem primären Golfer zeigt einen schnellen Durchschnitt der Statistiken für genau dieses Loch an. Die Zahlen auf der rechten Seite zeigen Schlag- und Putt-Informationen an. Je nach im Runden-Setup ausgewähltem Score-Typ zeigen die zweiten Zahlen auf der rechten Seite den Netto-Score über dem Runden-Score an.

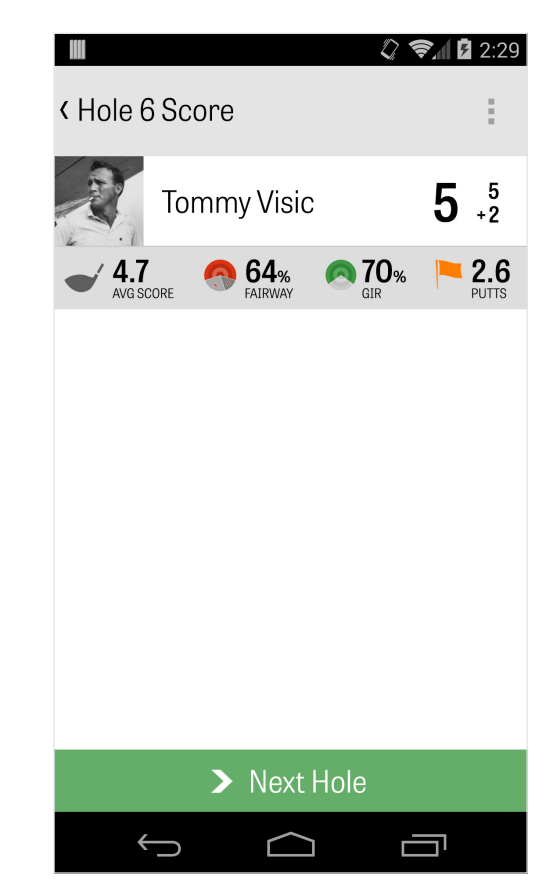

# Maximieren der Akkulaufzeit

Um das beste aus Deiner Akkuladung herauszuholen, gehe auf Einstellungen > Akkulaufzeit > GPS Updategeschwindigkeit und wähle "Langsamste". Hier sind noch ein paar Energiespartipps:

1. Wähle Geringe Verzögerung für GPS Ruhemodus bei den Einstellungen

- 2. Lade den Akku vor jeder Runde voll auf
- 3. Schalte WLAN und Bluetooth aus
- 4. Reduziere die Bildschirmhelligkeit
- 5. Sperre den Bildschirm zwischen den Abschlägen

| 모 🕴 🖏 🛱 📶 49% 2:35          |
|-----------------------------|
| < Battery Life              |
| GPS Update Speed<br>Normal  |
| 000 01 D-1                  |
| GPS Update Speed            |
| Fastest (most battery use)  |
| Normal                      |
| Slowest (least battery use) |
|                             |
|                             |
|                             |
|                             |

# Hilfe-Anleitungen

#### Im Web

Hilfe & FAQs, Golfplätze, Kontaktseite oder E-Mail: support@golfshot.

com

#### In-App

Golfshot bietet In-App-Feedback und Hilfe für schnellere Reaktionszeiten während Du auf dem Golfplatz bist. Gehe zu Einstellungen > Über uns & Hilfe > Sende uns Dein Feedback

#### **GolfNow Tee-Zeiten Hilfe**

Telefon: 1-800-767-3574 oder

E-Mail: customerservice@golfnowsolutions.com